# Lathund för leverantörer

#### Logga in

För att komma till Leverantörsportalens inloggningssida:

- Gå till <u>www.svenskabostader.se</u> och klicka på Logga in.
- Välj alternativ Leverantörsportalen och klickar på länken "här" (se bilden nedan).
- Fyll i användarnamn och lösenord, klicka på Logga in Du hittar dina inloggningsuppgifter i det mejl som skickats till företaget.

| Bank-ID                                                                      | Personnr / Org.nr                            |
|------------------------------------------------------------------------------|----------------------------------------------|
| <b>Mobilt BankID</b><br>För att logga in behöver<br>eller surfplatta med Ban | du en mobiltelefon<br>kID säkerhetsapp.      |
| <b>Personnummer</b><br>Klicka på fliken Personn<br>vill logga in med person  | ummer om du istället<br>nummer och lösenord. |
| <b>Leverantörsportalen</b><br>För att logga in i leverar                     | ntörspotalen, klick <mark>a här.</mark>      |
| Logg                                                                         | ga in                                        |
| Hjälp att logga in<br>Glömt lösenord                                         |                                              |

Här hittar du både inloggning, samt information om hur leverantörsportalen fungerar och hur fakturainformationen ser ut.

#### Leverantörsportalen

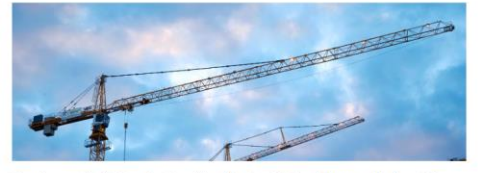

Som leverantör för Svenska Bostäder eller Stadsholmen hanterar du dina aktiva arbetsordrar i Leverantörsportalen genom att logga in och ange dina inloggningsuppgifter.

Nedan hittar du en lathund för Leverantörsportalen samt faktureringsinformation. Har du övriga frågor eller behöver inloggningsuppgifter kan du kontakta oss på ehandel@svenskabostader.se.

Frågor kring fakturering och fakturor ställs till ekonomi@svenskabostader.se.

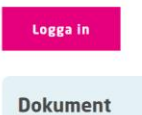

Faktureringsinformation Svenska Bostäder.pdf
Lathund för leverantörsportalen

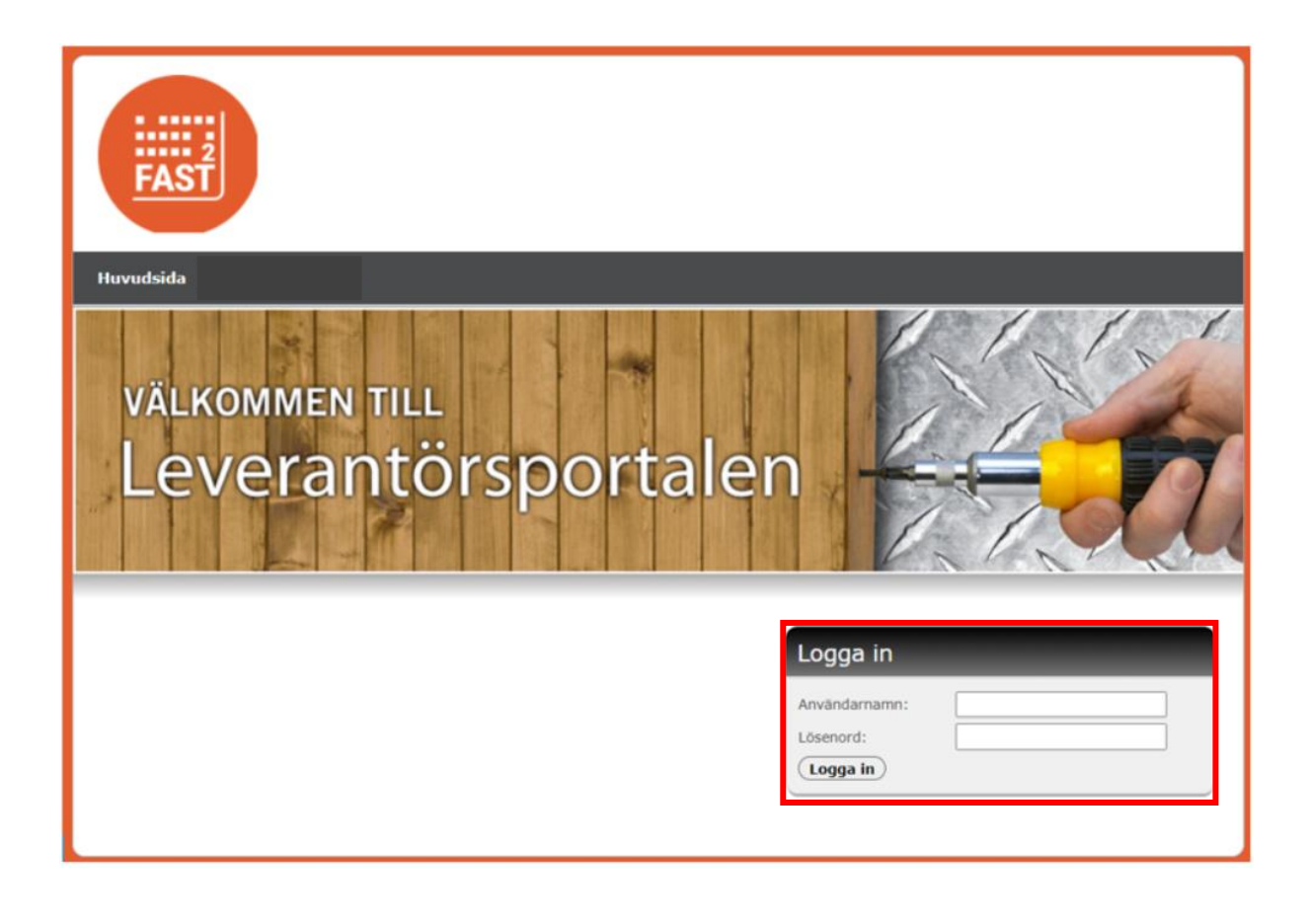

## Byte av lösenord och kontaktuppgifter

Det första du ska göra när du loggat in är att gå in och kontrollera så att vi har korrekta kontaktuppgifter till er.

Notera att mailadressen ska gå till den personen/brevlådan som ska <u>ta emot arbetsorder</u> och inte avtalsansvarig.

Du byter även lösenord på den här sidan innan ni klickar på "Spara"

| FAST                                                                |                                 |                                |                              |       |
|---------------------------------------------------------------------|---------------------------------|--------------------------------|------------------------------|-------|
| luvudsida Kontaktupp                                                | gifter                          |                                |                              |       |
|                                                                     |                                 |                                |                              |       |
| Kontaktuppgifter                                                    |                                 |                                |                              |       |
| Kontaktappgitter                                                    |                                 |                                |                              |       |
| Användarnamn:                                                       | Företag:                        | Namn:                          |                              |       |
| E-post:                                                             |                                 |                                |                              |       |
|                                                                     |                                 |                                |                              |       |
| Telefon övrig:                                                      | Mobiltfn.:                      | Telefon övrig:                 | Fax:                         |       |
|                                                                     |                                 |                                |                              |       |
| Byt lösenord<br>Anger du inget nytt lösenord<br>Nuvarande lösenord: | behåller du ditt nuvarande. Lös | enordet kan inte vara tomt och | du kan ange högst 30 tecken. |       |
| ••••                                                                |                                 |                                |                              |       |
| Nytt lösenord:                                                      |                                 |                                |                              |       |
|                                                                     |                                 |                                |                              |       |
| Bekräfta nytt lösenord:                                             |                                 |                                |                              |       |
|                                                                     |                                 |                                |                              |       |
|                                                                     |                                 |                                |                              | Spara |

### Huvudsidan

Huvudsidan i Leverantörsportalen är skapad för att ge snabb överblick över antalet arbetsorder som ni har lagda till er. För att börja hantera en arbetsorder så klicka på en av siffrorna i tabellen. Nyinkomna arbetsorder står som Beställda, Accepterade är sådana som ni har tagit till er och Utförda är sådana som är färdighanterade av er. Makulerade arbetsorder är sådana som vi har tagit tillbaka.

| FAST              |           |               |               |           |           |        |
|-------------------|-----------|---------------|---------------|-----------|-----------|--------|
| luvudsida Kontakt | uppgifter |               |               |           |           |        |
| Sök Arbetsorde    | er        | ordenummer:   | Objektnummer  | Advances  | _         |        |
| Buntnummer:       | Arbets    | sordernummer: | Objektnummer: | Adress:   |           | Sök    |
| Område:           | Bestä     | lld datum:    | Reg.datum:    | Planerad: |           |        |
|                   |           |               |               |           |           |        |
| Arbetsordertyp:   | Prio:     |               | Status:       | Fras:     |           |        |
| Alla 🗸            | Alla      | ~             | Alla 🗸        |           |           |        |
| Sortera:          | Ordning:  | Admin områ    | ide:          |           |           |        |
| Översikt          |           | _             | _             | -         | _         |        |
| Status            | Fel       | Rondering     | Rekvisition   | Tillval   | Underhåll | Totalt |
| Beställda         | 2         | Q             | Q             | Q         | Q         | 2      |
| Accepterade       | 1         | Q             | ۵             | ۵         | Q         | 1      |
| Utförda           | Q         | ٥             | ۵             | 4         | 1         | 5      |
| Fakturerade       | Q         | ٥             | Q             | Q         | Q         | ٥      |
|                   |           |               |               |           |           |        |

## Arbetsorder

När ni klickat på en siffra i tabellen (se bilden ovan) kommer ni till en sammanställning av alla de arbetsorder som infaller under vald kategori.

För att hantera en arbetsorder så klickar ni den blå länken vid "AO-nr". En arbetsorder kan också ligga tillsammans med andra arbetsorder i en bunt och om vill titta på en bunt så klicka på länken vid "Buntnr".

När ni har öppnat en arbetsorder så visas en sammanställning av vad arbetsordern avser och vem som är hyresgäst/beställare. Här hittar ni även knappen för att "Skicka meddelande till beställare" om ni använder denna får den som lagt beställningen en notis om att ni skickat ett meddelande. Här ligger även "Notera-knappen" där ni kan göra noteringar för att uppdatera arbetsordern, **observera** att beställaren inte blir notifierad kring uppdateringar när ni använder knappen "Notera".

OBS! Om det finns bilder bifogade till arbetsordern så dyker de upp när ni har <u>accepterat</u> arbetsordern. För mer information se avsnitt Acceptera arbetsorder

| Huvudsida   Kontaktu                 | ıppgifter    |            |                       |                    |     |
|--------------------------------------|--------------|------------|-----------------------|--------------------|-----|
|                                      |              |            |                       |                    |     |
| Sök Arbetsorde                       | r            |            |                       |                    |     |
| Buntnummer:                          | Arbetsorder  | nummer:    | Objektnummer:         | Adress:            | Cak |
|                                      |              |            |                       |                    | JOK |
| Omrade:                              | Bestalld dat | :um:       | Reg.datum:            | Planerad:          |     |
| Arbetsordertyp:                      | Prio:        |            | Status:               | Fras:              |     |
| Serviceorder 🗸                       | Alla 🗸       | •          | Beställd 🗸            |                    |     |
| Sortera:                             | Ordning:     | Admin områ | de:                   |                    |     |
| Bestalld                             | 0-A V        | Alla       | ~                     |                    |     |
| BuntNr 11240214-2024<br>Prio: Normal | 10405        | AO-nr:     | 984951 (Serviceorder) | Utförare:          |     |
| Status: Beställd                     |              | Beställd:  | 2024-04-05            | Beställare:        |     |
| Obj nr:                              |              | Adress:    |                       | HG:                |     |
| Utrymme: Kök (021409)<br>testar      | )            | Enhet:     | Vägg                  | Fras: Färg flagnar |     |
| BuntNr: 59561221-2024                | 10405        | AO-nr:     | 984952 (Serviceorder) | Utförare:          |     |
| Status: Beställd                     |              | Beställd:  | 2024-04-05            | Beställare:        |     |
| Obj nr:                              |              | Adress:    |                       | HG:                |     |
|                                      |              |            |                       |                    |     |
| Utrymme: Pentry<br>test              |              | Enhet:     | Vägg målad            | Fras: Färg flagnar |     |

| objekt                |                     | Buntnummer:        | 11240214-20240405 |  |
|-----------------------|---------------------|--------------------|-------------------|--|
| bjektnummer:          |                     | Utförare:          |                   |  |
| bjekttyp:             | 3 rum och kök       | Arbetsordernummer: | 984951            |  |
| låning:               | 2 Tr av 3 (ej hiss) | Pho:               | Restuid           |  |
|                       | Lyckselevägen 4     | Status:            | Descand           |  |
| dress:                | 16267 Vallingby     | Planerad:          |                   |  |
| lyresgäst             |                     | Avser              |                   |  |
| lyresgäst:            |                     | Utrymme:           | Kök (021409)      |  |
| elefon bostad:        |                     | Enhet:             | Vägg              |  |
| elefon arbete:        |                     | Notering (enhet):  | F24               |  |
| elefon övrig/SMS:     |                     | Egenskaper:        |                   |  |
|                       |                     | Serienummer:       |                   |  |
| nflyttning:           |                     | Installerad:       |                   |  |
| npassering till objel | ktet: HG Hemma      | Utfört underhåll:  | 2009-03-01        |  |
| lyckelinformation:    |                     | Fras:              | Färg flagnar      |  |
| commentar:            |                     | Beskrivning:       | testar            |  |
|                       |                     | Beställare         |                   |  |
|                       |                     | Namn:              |                   |  |
|                       |                     | Mobil:             |                   |  |
|                       |                     | Epost:             |                   |  |
|                       |                     | Fakturauppgifter   | ·                 |  |
|                       |                     |                    |                   |  |

| « Tillbaka              |                   | Meddelande till be          | ställare Notera Avslå Acceptera Spara |
|-------------------------|-------------------|-----------------------------|---------------------------------------|
| Noteringar              | _                 |                             |                                       |
| Upplagd                 | Тур               | Namn                        | Text                                  |
| 2024-04-26 11:20:39.237 | AO Information    | Utförare bytt               | Föregående utförare:                  |
| 2024-04-24 11:01:59.0   | Beställningssvar  | Svar                        | Jag svarar på frågan                  |
| 2024-04-24 10:58:39.503 | Beställningsfråga | Beställningsfråga           | jag testar lite                       |
| 2024-04-05 10:31:05.55  | AO Information    | AO Registrerad och Beställd |                                       |

# Acceptera AO

På arbetsorderbilden så kan ni Acceptera en arbetsorder och det görs genom att klicka på knappen "Acceptera". Nu kommer arbetsorderns status att ändras och nya funktioner att visas.

| tförd åtgärd:                             |                     |                    |                      |
|-------------------------------------------|---------------------|--------------------|----------------------|
|                                           |                     |                    |                      |
|                                           |                     | Fakturauppgifter   | 1                    |
|                                           |                     | Epost:             |                      |
|                                           |                     | Mobil:             |                      |
|                                           |                     | Namn:              |                      |
|                                           |                     | Beställare         |                      |
|                                           |                     | Beskrivning:       | testar               |
| ommentar:                                 |                     | Fras:              | Färg flagnar         |
| passering till objei<br>vokelinformation: | ctet: NG Hemma      | Utfört underhåll:  | 2009-03-01           |
| flyttning:                                |                     | Installerad:       |                      |
|                                           |                     | Serienummer:       |                      |
| elefon övrig/SMS:                         |                     | Egenskaper:        |                      |
| elefon arbete:                            |                     | Notering (enhet):  | F24                  |
| elefon bostad:                            |                     | Enhet:             | Vägg                 |
| yresgäst:                                 |                     | Utrymme:           | Kök (021409)         |
| yresgäst                                  |                     | Avser              |                      |
| dress:                                    | 16267 Vällingby     | Planerad:          |                      |
| āning:                                    | 2 Tr av 3 (ej hiss) | Status:            | Beställd             |
| bjekttyp:                                 | 3 rum och kök       | Prio:              | Normal               |
| bjektnummer:                              |                     | Arbetsordernummer: | 984951               |
| bjekt                                     |                     | Utförare:          | ALL TYRE T AVAILUTED |

Om arbetsordern har bifogade filer så dyker de upp under knapparna som ligger nedanför arbetsordern. Här kan ni även lägga till egna bilder, klicka då på välj fil.

| Utförd åtgärd:                                                      |                                                                       |
|---------------------------------------------------------------------|-----------------------------------------------------------------------|
| (« Tillbaka                                                         | (Meddelande till beställare) (Notera) (Utförd) (Spara)                |
| Tillåtna filtyper : png,jpg,txt,doc,d<br>20240711121631 teamets att | c,xls,xlsx,jpeg,gif,tiff,bmp,raw,pdf,rtf<br>ora.png 1kB <u>Radera</u> |
| Välj fil Ingen fil vald                                             | Drag och släpp filen här för att ladda upp eller klicka på bläddra    |
| Noteringar                                                          |                                                                       |

# Avslå AO

Om ni väljer att avslå en arbetsorder så klicka på knappen "Avslå" och fyll i orsak till avslag.

(« Tillbaka

(Meddelande till beställare) (Notera) (Avslå) (Acceptera) (Spara)

## Utföra AO

När ni har accepterat och hanterat arbetsordern så är det dags att återrapportera den. Det gör ni genom att fylla i Åtgärdsfältet. Om det rör en enhet som ni har bytt ut fyller ni även i fältet för "Notering på enhet". Ni kan även skicka med ett dokument eller en bild till er arbetsorder genom "Välj fil". När ni är klara med arbetsordern klicka på "Utförd", om ni inte är klara men vill spara de ändringar ni har gjort så använder ni "Spara-knappen"

| <b>Objekt</b><br>Dbjektnummer:<br>Dbjekttyp:<br>våning:<br>Adress:                  | 22061240<br>3 rum och kök<br>Bottenvåning av 4 ( hiss)<br>Oslogatan 9<br>16431 Kista | Buntnummer:<br>Utförare:<br>Arbetsordernummer:<br>Prio:<br>Status:<br>Planerad:                                                   | 22061240-20250224<br>985633<br>Normal<br>Accepterad         |
|-------------------------------------------------------------------------------------|--------------------------------------------------------------------------------------|----------------------------------------------------------------------------------------------------|-------------------------------------------------------------|
| Hyresgäst<br>Hyresgäst:<br>Felefon bostad:<br>Felefon arbete:<br>Felefon övrig/SMS: |                                                                                      | Avser<br>Utrymme:<br>Enhet:<br>Notering (enhet):<br>Egenskaper:                                                                   | Klädkammare (124006)<br>Vinyl                               |
| nflyttning:<br>npassering till obje<br>tyckelinformation:<br>Commentar:             | 2010-01-16<br>ktet: HG Hemma                                                         | Serienummer:<br>Installerad:<br>Utfört underhåll:<br>Fras:<br>Beskrivning:<br>Beställare<br>Namn:<br>Telefon:<br>Fakturauppgifter | 2009-07-01<br>Skada/repa/hål<br>testar efter låsningar i DB |
| Utförd âtgärd:                                                                      | [                                                                                    | Svenska Bostader AB<br>Inköpsorder:<br>3217002689                                                                                 |                                                             |
| llbaka                                                                              |                                                                                      | ( Me                                                                                                    | eddelande till beställare ) (Notera) (Utförd) (S            |

#### Fakturahantering

Information om fakturamärkning finns under fakturauppgifter där finns Inköpsordernumret som fakturan ska märkas med samt beställande bolag. För fullständig faktureringsinformation hittar du här: Leverantörsportalen | Svenska Bostäder.